### Tutorial de Solicitação de Cadastro e Configuração da Agenda de Divulgação de Eventos do IQUFU e da Agenda de Reserva da Sala de Reuniões (1D)

| enda            | de                         | Di           | /ul         | gação              | o de         | Eve   | entos        | do | Age  |
|-----------------|----------------------------|--------------|-------------|--------------------|--------------|-------|--------------|----|------|
| IQUFU           |                            |              |             |                    |              |       |              | 0  |      |
| Hoje            | aio de 🕯                   | 2021 👻       |             |                    | Seman        | a Més | Compromissos |    | Hole |
| dom.            | seg.                       | t            | er.         | qua.               | qui.         | sex.  | sáb.         |    | dom  |
|                 |                            | 26           | 27          | 28                 | 29           | 3     | 0 1 mai,     |    | 2    |
|                 | (19:00) Cu                 | irso 2 Gas   | tronomia I  | tolecular          |              |       |              |    | -    |
|                 |                            |              |             | 19                 | 00 Apresenta |       |              |    |      |
| 2               |                            | 3            | 4           | 5                  | 6            |       | / 8          |    |      |
|                 |                            |              |             |                    |              |       |              |    |      |
| 9               |                            | 10           | 11          | 12                 | 13           | 1     | 4 15         |    |      |
|                 |                            |              |             |                    |              |       |              |    | 1    |
|                 |                            |              |             |                    |              |       |              |    |      |
| 16              |                            | 17           | 18          | 19                 | 20           | 2     | 1 22         |    |      |
|                 |                            |              |             |                    |              |       |              |    | 1    |
|                 |                            |              |             |                    |              |       |              |    |      |
| 23              |                            | 24           | 25          | 26                 | 27           | 2     | 8 29         |    |      |
|                 |                            |              |             |                    |              |       |              |    | 2    |
|                 |                            | 0.4          |             |                    |              |       |              |    |      |
| 30              | <b>30 31 1 Jun</b> 2 3 4 5 |              |             |                    |              |       |              |    |      |
|                 | (20:00) Cu                 | irso 3 - Gi  | istronomia  | molecular          |              |       |              |    | 3    |
|                 |                            |              |             |                    |              | _     |              |    |      |
| Eventos mostrac | tos no fuso ho             | rário: Horái | io Padrão d | e Brasília - São P | aulo         | + 0   | GoogleAgenda |    |      |

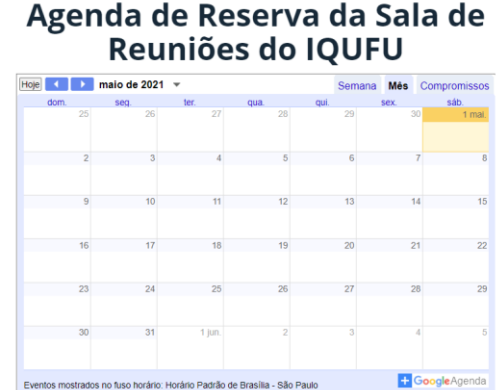

Através do seu e-mail do gmail, enviar e-mail para <u>iq.ufu.online@gmail.com</u> requisitando a sua inclusão na **Agenda de Eventos do IQUFU** e na **Agenda de Reserva da sala de Reuniões** (1D). Em um prazo de 5 dias úteis, seu cadastro será liberado.

Atenção:

- 1) Somente usuários do gmail conseguem acessar as Agendas.
- 2) Cadastro liberado apenas para Docentes e Técnicos do IQUFU

Você receberá um e-mail de iq.ufu.online@gmail.com.

## Abra o e-mail e clique em Adicionar essa Agenda.

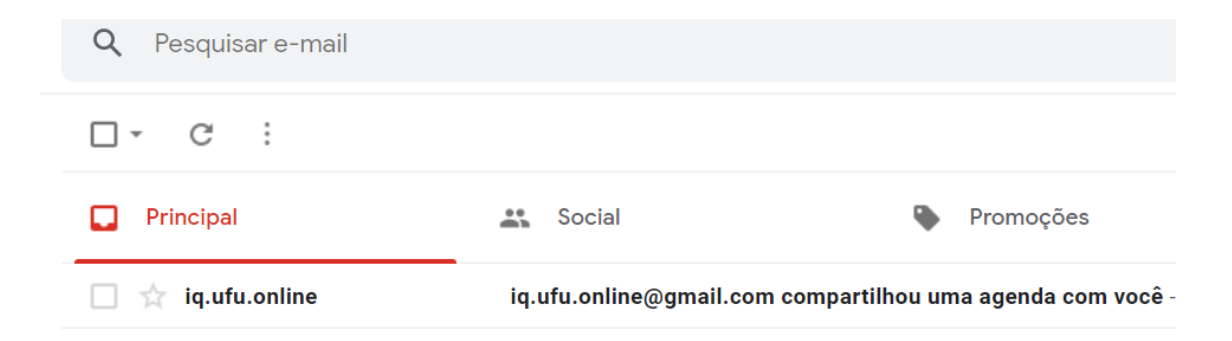

iq.ufu.online@gmail.com compartilhou uma agenda com você Caixa de entrada ×

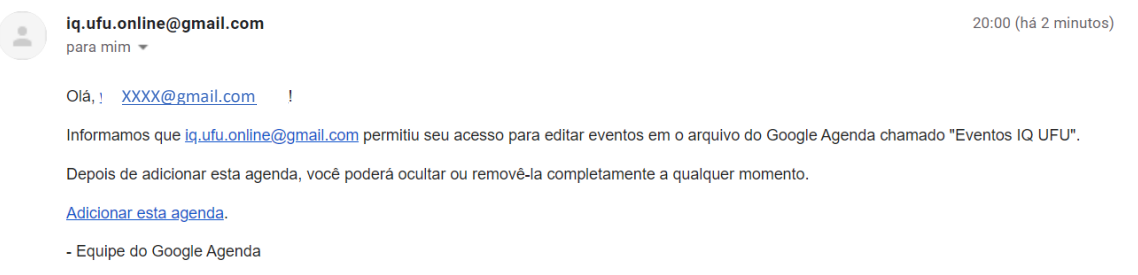

Visualizar sua agenda.

Você deverá abrir sua agenda do google e aceitar a inclusão das Agendas e verificar que elas estarão no canto esquerdo inferior em **Outras agendas** 

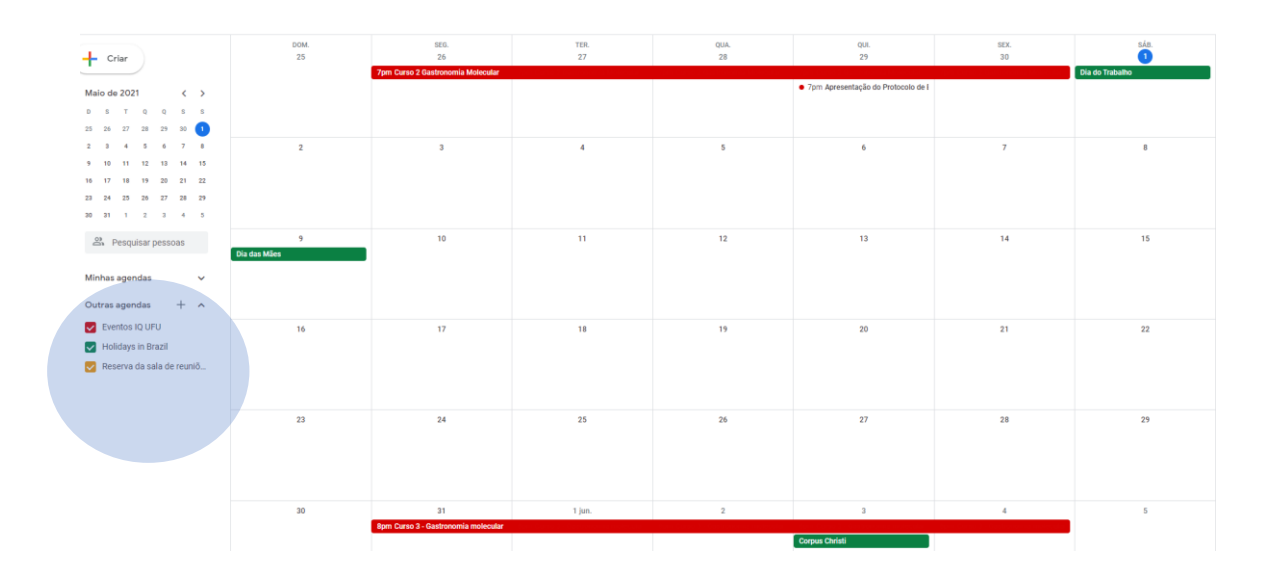

#### Clicar em configurações

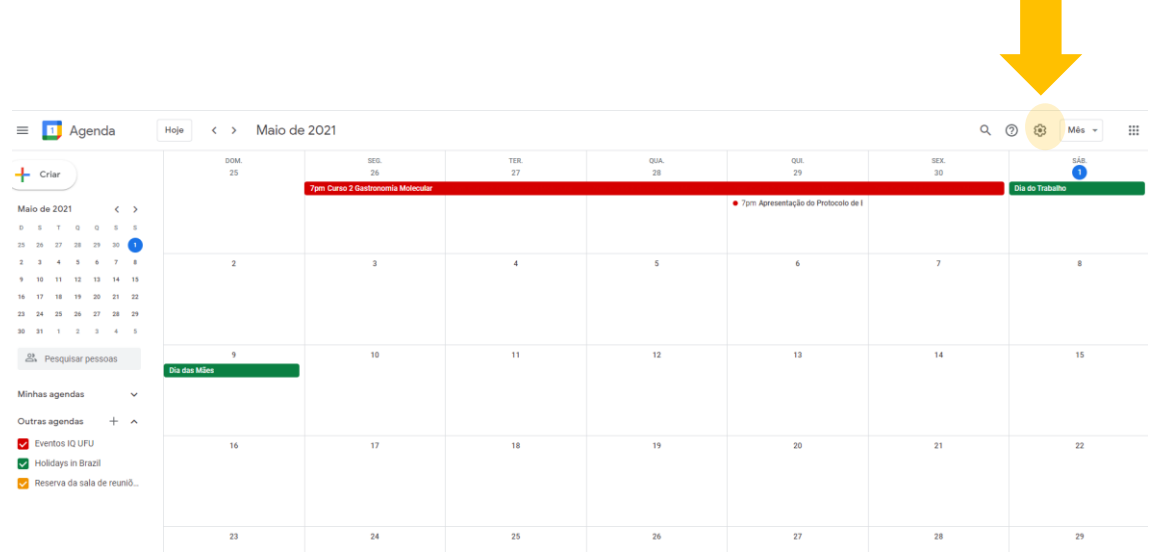

#### Clicar na agenda "Eventos IQ UFU"

← Configurações

| Geral ^                                |
|----------------------------------------|
| Idioma e região                        |
| Fuso horário                           |
| Relógio mundial                        |
| Configurações de eventos               |
| Configurações de<br>notificação        |
| Opções de visualização                 |
| Eventos do Gmail                       |
| Atalhos do teclado                     |
| Off-line                               |
| Adicionar agenda 🗸 🗸                   |
| Importar e exportar                    |
| Configurações das minhas<br>agendas    |
| Comissão de Websites do I              |
| Aniversários                           |
|                                        |
| Configurações de outras<br>agendas     |
| Eventos IQ UFU                         |
| <ul> <li>Holidays in Brazil</li> </ul> |
| Reserva da sala de reuniões            |

#### Clique em notificação de evento, e altere Outras Notificações colocando a opção e-mail.

Observação: Isso é importante para que você controle as modificações que são realizadas nos eventos marcados por você, possibilitando descobrir se alguém alterou sem a sua permissão alguma configuração do evento que você marcou na agenda.

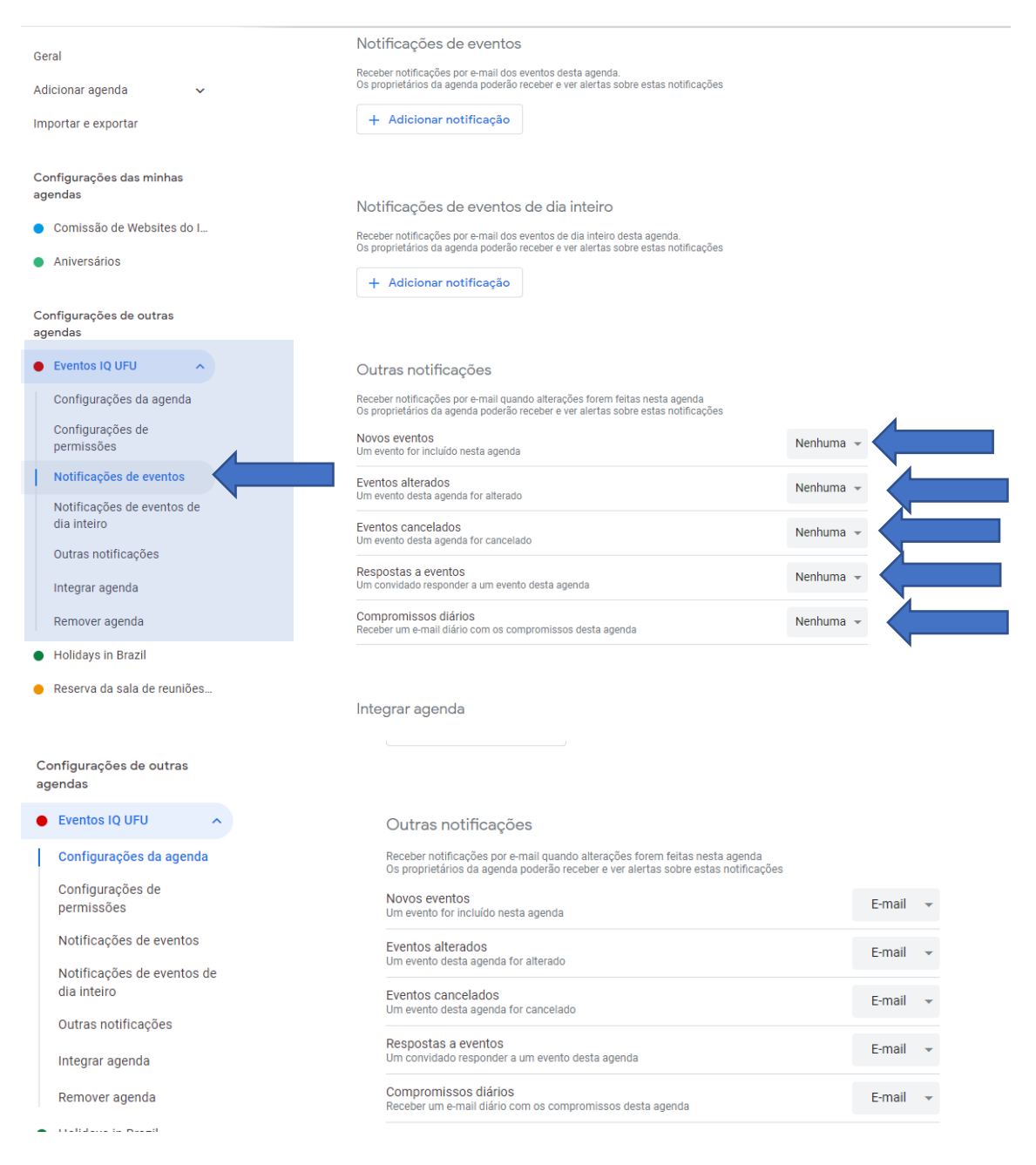

# Faça o mesmo para a agenda "Reserva de Sala de Reuniões (1D)"

| Co<br>ag | nfigurações de outras<br>endas            |                                                                                                    |        |   |  |  |  |  |  |  |
|----------|-------------------------------------------|----------------------------------------------------------------------------------------------------|--------|---|--|--|--|--|--|--|
| •        | Eventos IQ UFU                            | Outras notificações                                                                                                    |        |   |  |  |  |  |  |  |
| •        | Holidays in Brazil                        | Receber notificações por e-mail quando alterações forem feitas nesta agenda<br>Os proprietários da agenda poderão receber e ver alertas sobre estas notificações |        |   |  |  |  |  |  |  |
| •        | Reserva da sala de reu 🔨                  | Novos eventos<br>Um evento for incluído nesta agenda                                                                                                    | E-mail | • |  |  |  |  |  |  |
| I        | Configurações da agenda                   | Function elternation                                                                                                    |        |   |  |  |  |  |  |  |
|          | Configurações de                          | Um evento desta agenda for alterado                                                                                                    | E-mail | • |  |  |  |  |  |  |
|          | permissões Notificações de eventos        | Eventos cancelados<br>Um evento desta agenda for cancelado                                                                                                    | E-mail | • |  |  |  |  |  |  |
|          | Notificações de eventos de<br>dia inteiro | Respostas a eventos<br>Um convidado responder a um evento desta agenda                                                                                           | E-mail | • |  |  |  |  |  |  |
|          | Outras notificações                       | Compromissos diários<br>Receber um e-mail diário com os compromissos desta agenda                                                                                | E-mail | • |  |  |  |  |  |  |
|          | Integrar agenda                           |                                                                                                    |        |   |  |  |  |  |  |  |